#### 1.みんなで歩活に参加する(全員)~アプリ版~

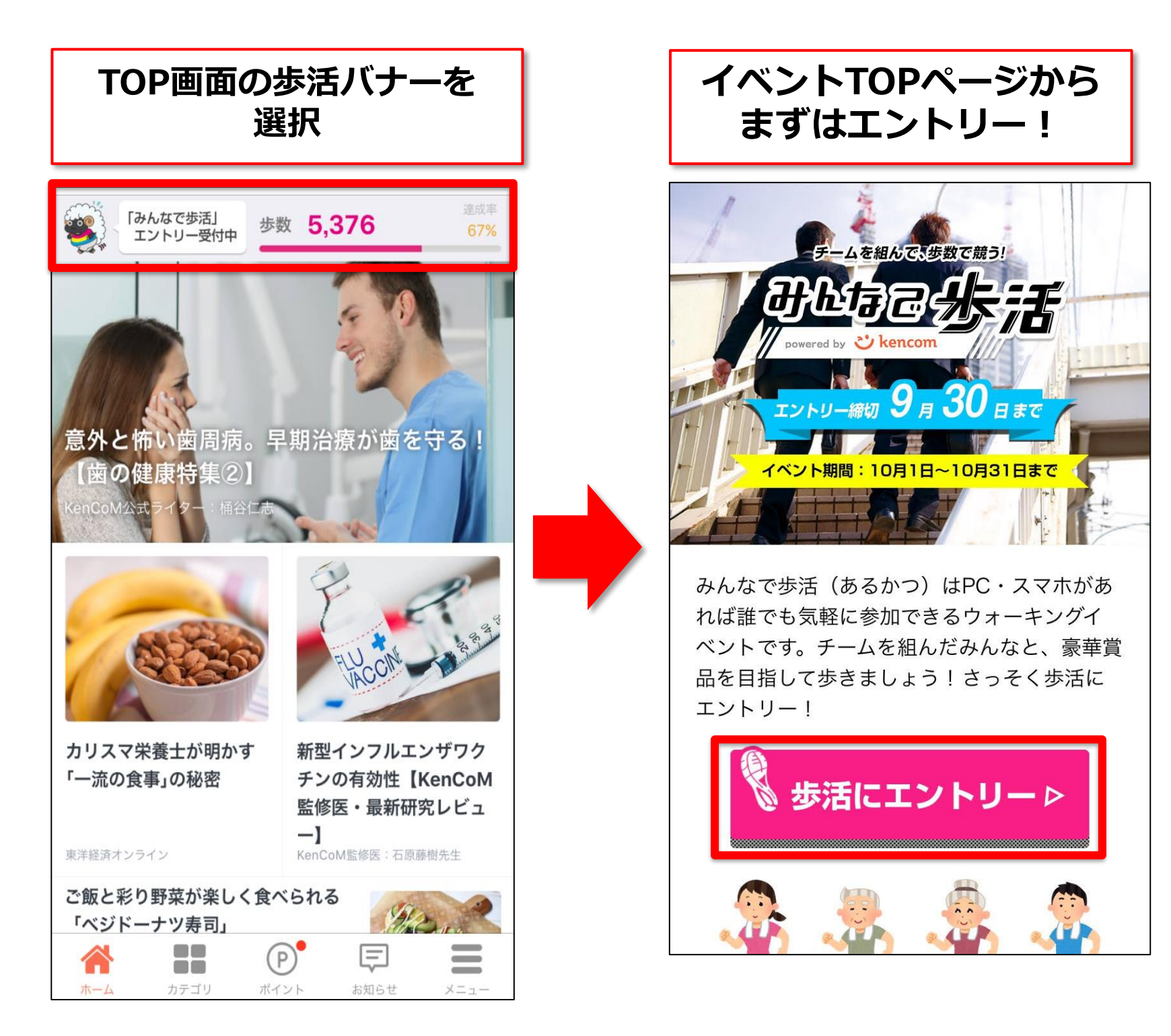

#### 2. チームを作成・加入する(チームで参加の場合)~アプリ版~

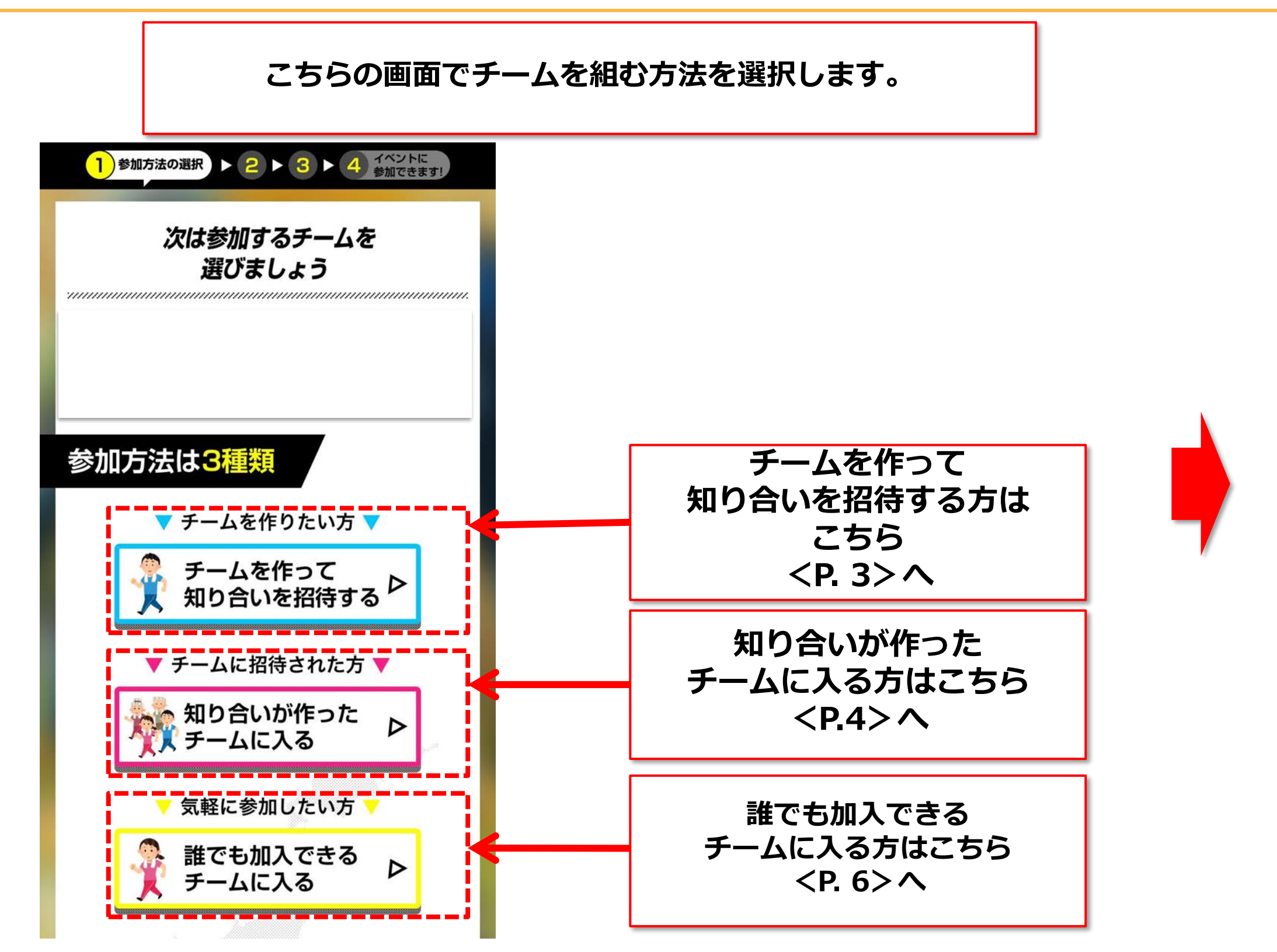

## 3.チームを作って知り合いを招待する(チーム代表者向け) ~アプリ版~

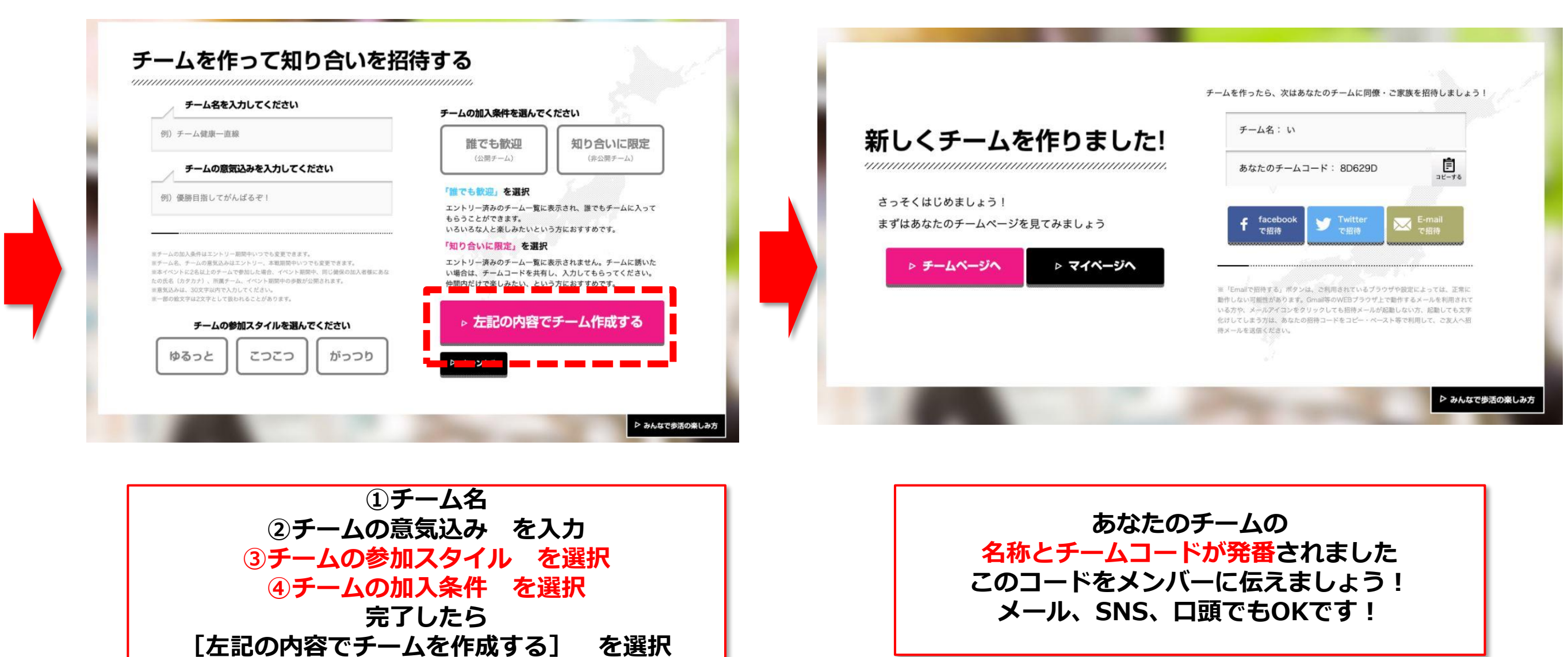

※【チームの加入条件について】(チームの加入条件はエントリー期間中いつでも変更できます)

#### 「誰でも歓迎」※初期設定はこちらが選択されています

- ・エントリー済みのチーム一覧に表示されます
- ・一覧から、誰でもチームに入ってもらうことができます
- ・いろいろな人と楽しみたい、という方におすすめです

#### 「知り合いに限定」

- ・エントリー済みのチーム一覧に表示されません
- ・チームに誘いたい場合は、チームコードを共有し、入力してもらってください
- ・仲間内だけで楽しみたい、という方におすすめです

## 4-①.知り合いのチームに入る(チームに招待された方向け) ~アプリ版~

| <ol> <li>1 ▶ 2 チームを作る ▶ 3 ▶ 4 イベントに<br/>参加できます!</li> </ol> |     | 1 ▶ 2 チームを作る ▶ 3 ▶ 4 イベントに参加できます!     |
|------------------------------------------------------------|-----|---------------------------------------|
| 知り合いが作った<br>チームに入る                                         |     | 以下のチームに加入しますか?                        |
| ノ ユルビノへの                                                   |     | チーム名: ちい散歩                            |
| 参加するチームコードを入力してください                                        |     | 現在のメンバー数: 1/10                        |
| チームコードを入力                                                  |     | <b>iți</b> 参加済みのメンバー                  |
| ▶ 上記のチールコードを確認する                                           |     |                                       |
|                                                            |     |                                       |
| ▶ キャンセル                                                    |     | ▷ このチームに参加する                          |
| ※チームコードとは、チームでとに割り出すた                                      |     | ▶ キャンセル                               |
| れた番号です。すでにチームに所属しているメ                                      |     |                                       |
| シバーから、ナームコードをお聞きくたさい。<br>※本イベントに2名以上のチームで参加した場             |     |                                       |
| 合、イベント期間中、同じ健保の加入者様にあ<br>なたの氏名(カタカナ)、所属チーム、イベン             |     |                                       |
|                                                            |     |                                       |
| チームコードを入力                                                  |     | 招待されたチーム名、チーム代表者が<br>記載されているか確認してください |
| L上記のチームコードを確認する」                                           | を選択 | 間違いなければ [このチームに参加する] を選択              |

### 4-②.知り合いのチームに入る(チームに招待された方向け) ~アプリ版~

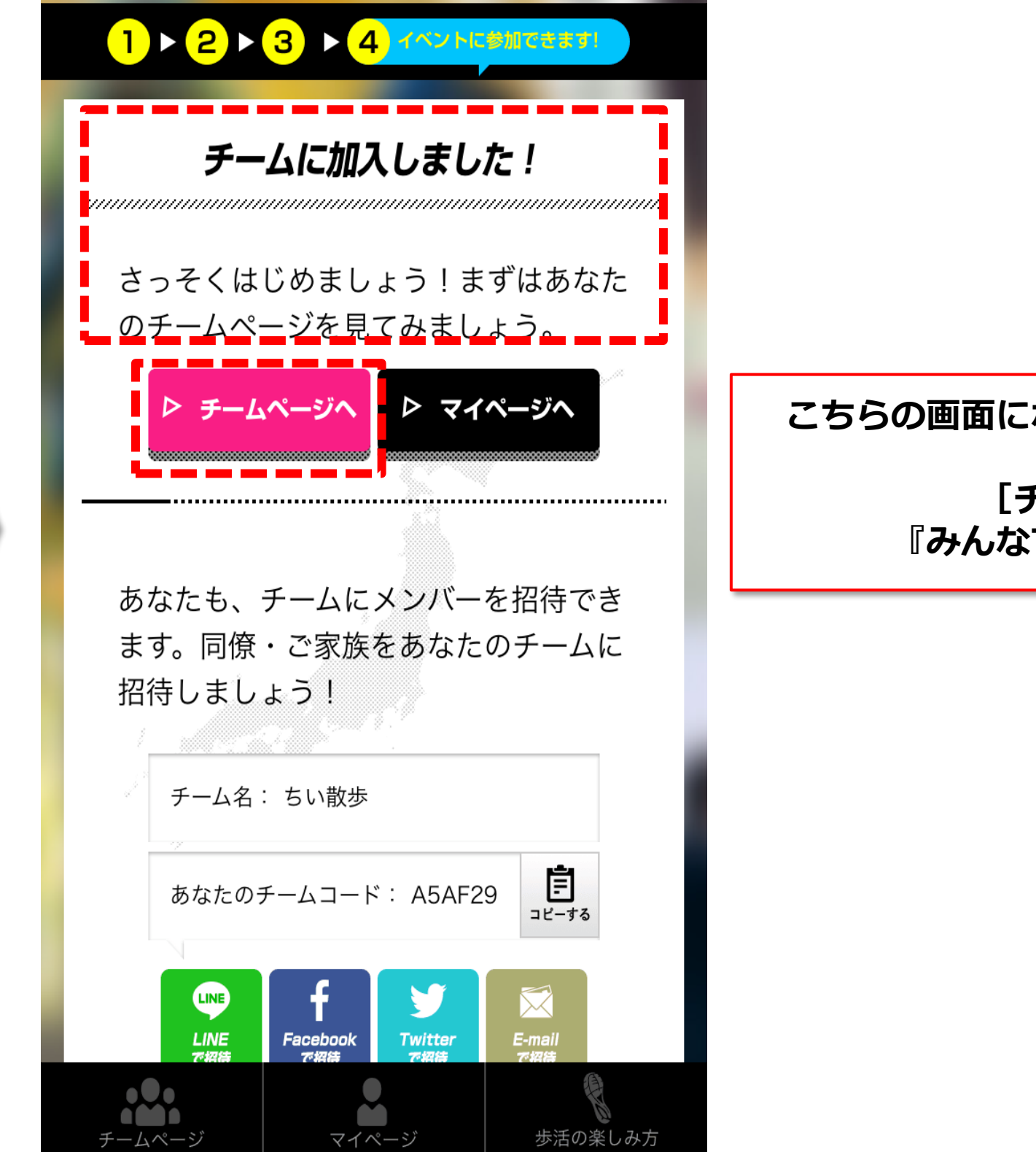

こちらの画面になったらみんなで歩活の参加準備完了です!

[チームページへ]をクリックして 『みんなで歩活』スタートを待ちましょう!!

### 5.誰でも加入できるチームに入る(気軽に参加したい方) ~アプリ版~

#### 誰でも加入できるチームに入る

加入するチームを選ぶ 一覧から気になるチームを選択してください。気に入ったら、気軽にチームに入ってみましょう。

| チーム名         | 代表者         | チームの意気込み                  | 人数 |           |
|--------------|-------------|---------------------------|----|-----------|
| あ<br>ゆるっと    | ケンコウタロウ     | 意気込みが登録されていません            | 1人 | このチームを見てる |
| チームD         | キューエータロウキュウ | チームD                      | 2人 | このチームを見てる |
| チームE<br>ゆるっと | キューエータロウナナ  | チームE                      | 2人 | このチームを見てる |
| チームC<br>こっこつ | キューエータロウ    | 歩活データDL機能(2020春_カラム追加) 検証 | 2人 | このチームを見てる |
| チームB<br>がっつり | キューエータロウ    | MiRAI 8000歩達成日数の追加 検証     | 2人 | このチームを見てる |
| チームA         | キューエータロウ    | MiRAI 8000歩達成日数の追加 検証     | 2人 | このチームを見てる |

所属チーム、イベント期間中の歩数が公開されます。

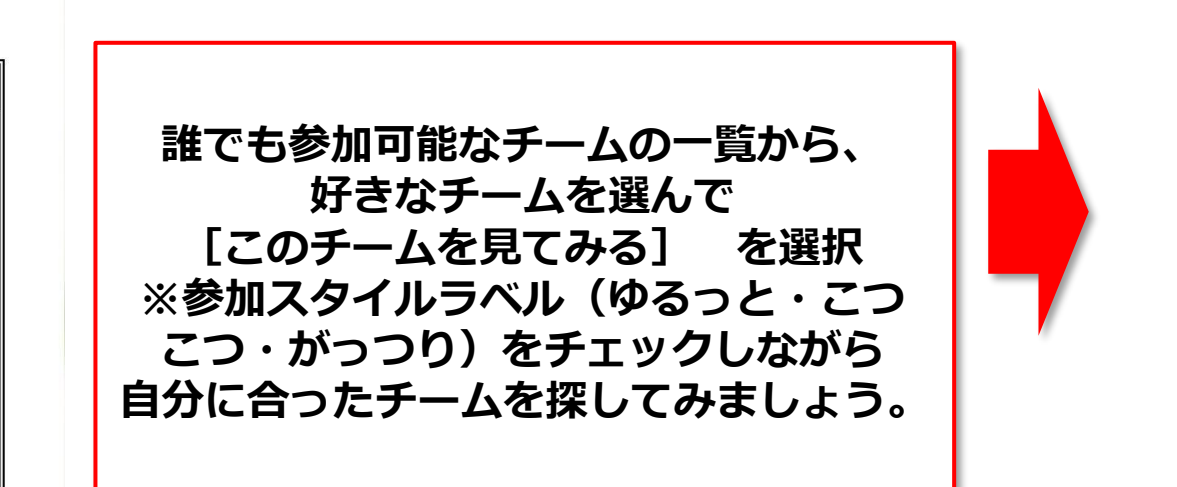

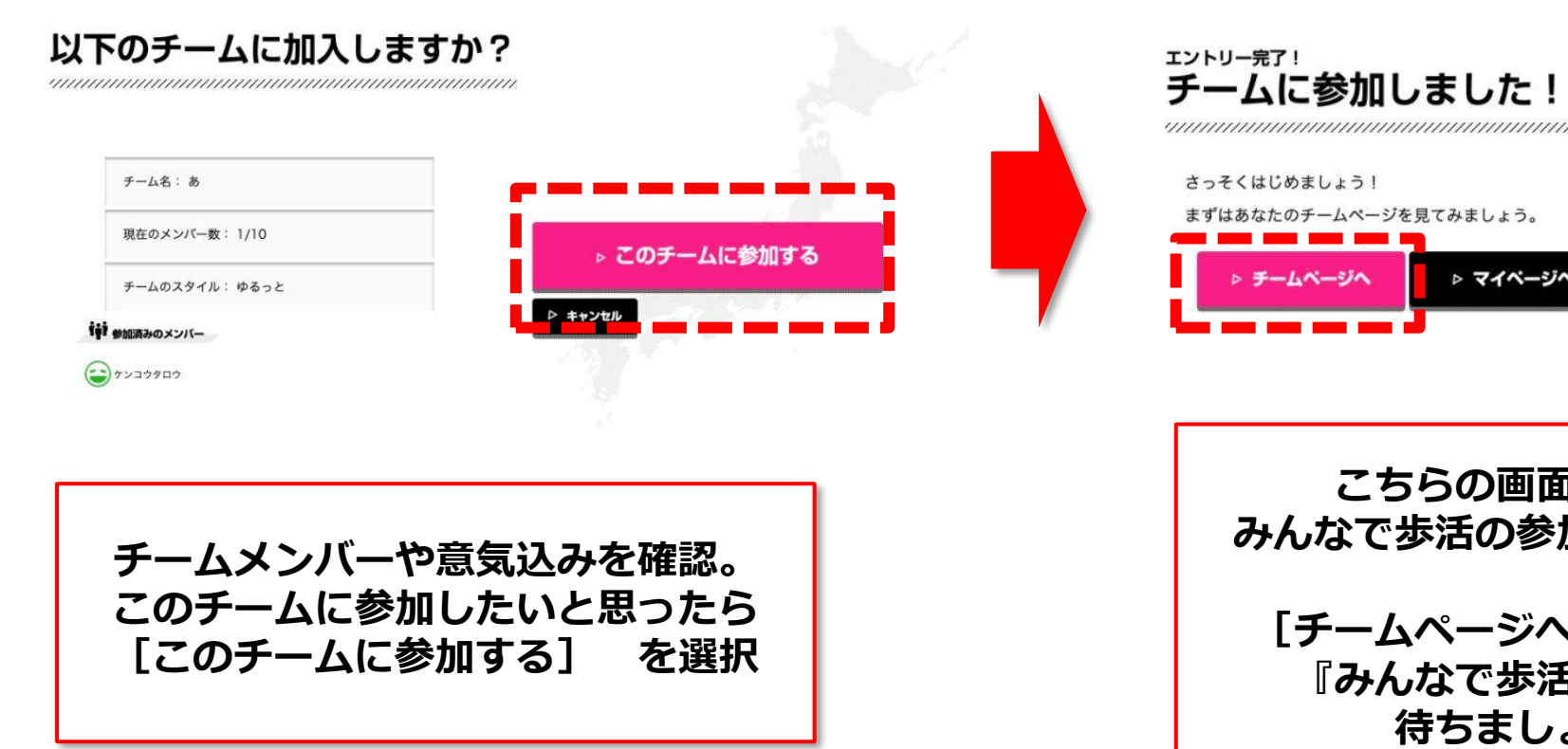

▷ キャンセル

あなたも、チームにメンバーを招待できます。 同僚・ご家族をあなたのチームに招待しましょう! チーム名:あ F あなたのチームコード: DDEECD 7-探袖

「Emailで招待する」ボタンは、ご利用されているブラウザや設定によっては、正常に 動作しない可能性があります。Gmall等のWEBブラウザ上で動作するメールを利用されて いる方や、メールアイコンをクリックしても招待メールが起動しない方、起動しても文字 化けしてしまう方は、あなたの初待コードをコピー・ペースト等で利用して、ご友人へ形 待メールを送信ください。

こちらの画面になったら みんなで歩活の参加準備完了です! [チームページへ] を選択して 『みんなで歩活』スタートを

▷ マイページへ

待ちましょう!!

### 【参考】招待されたが会員未登録であった場合~PC版~

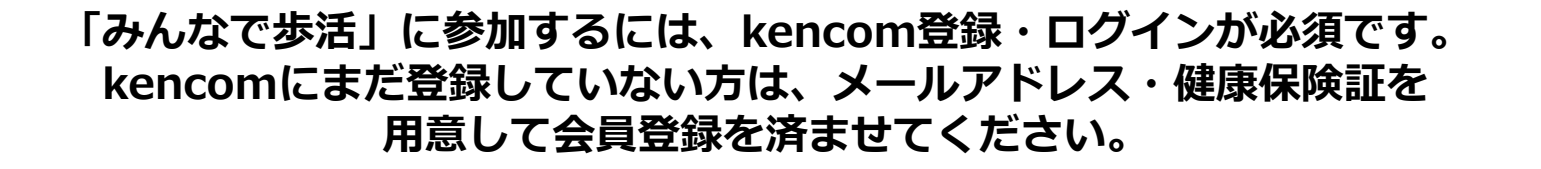

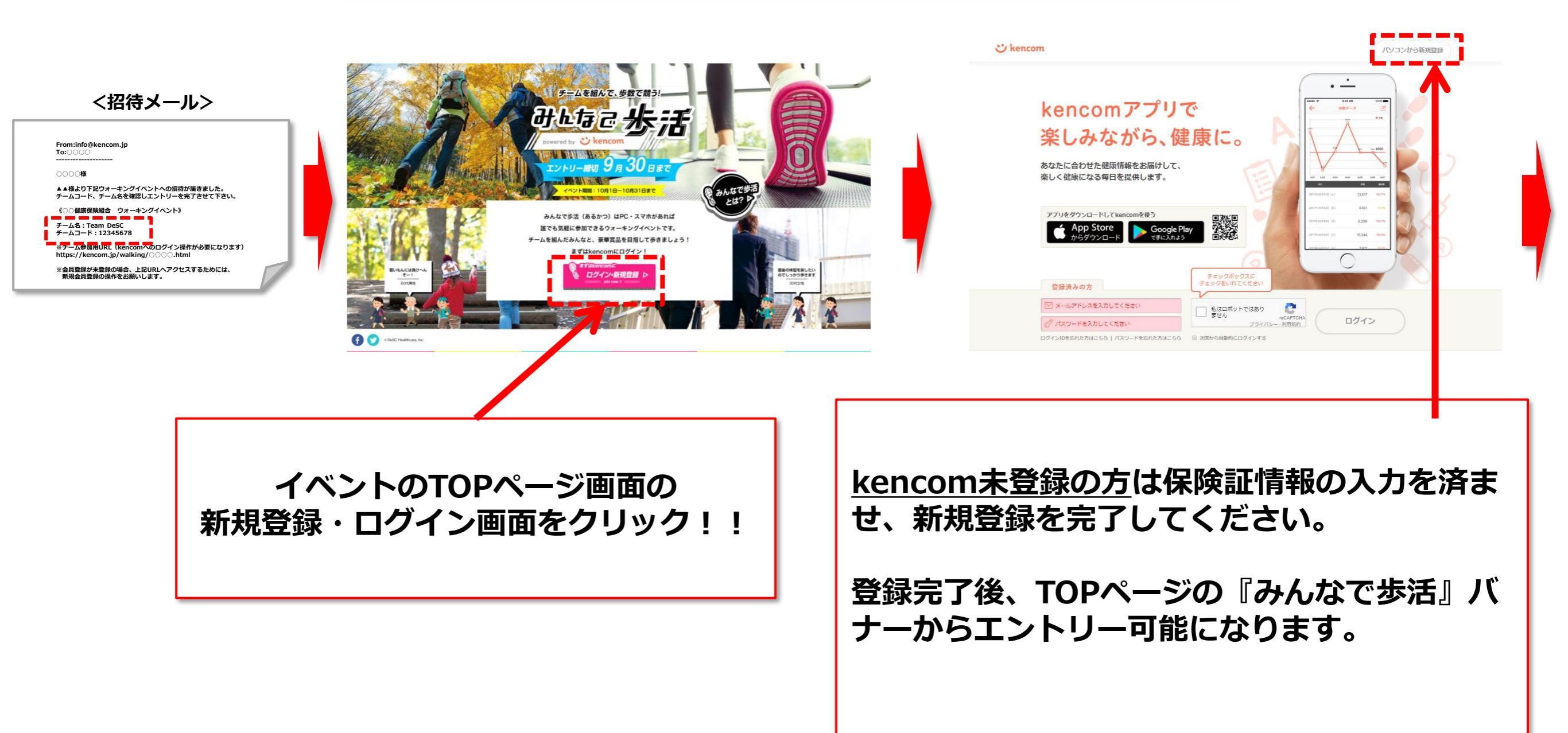

## 【参考】チームコードの確認方法

<招待メール文案>

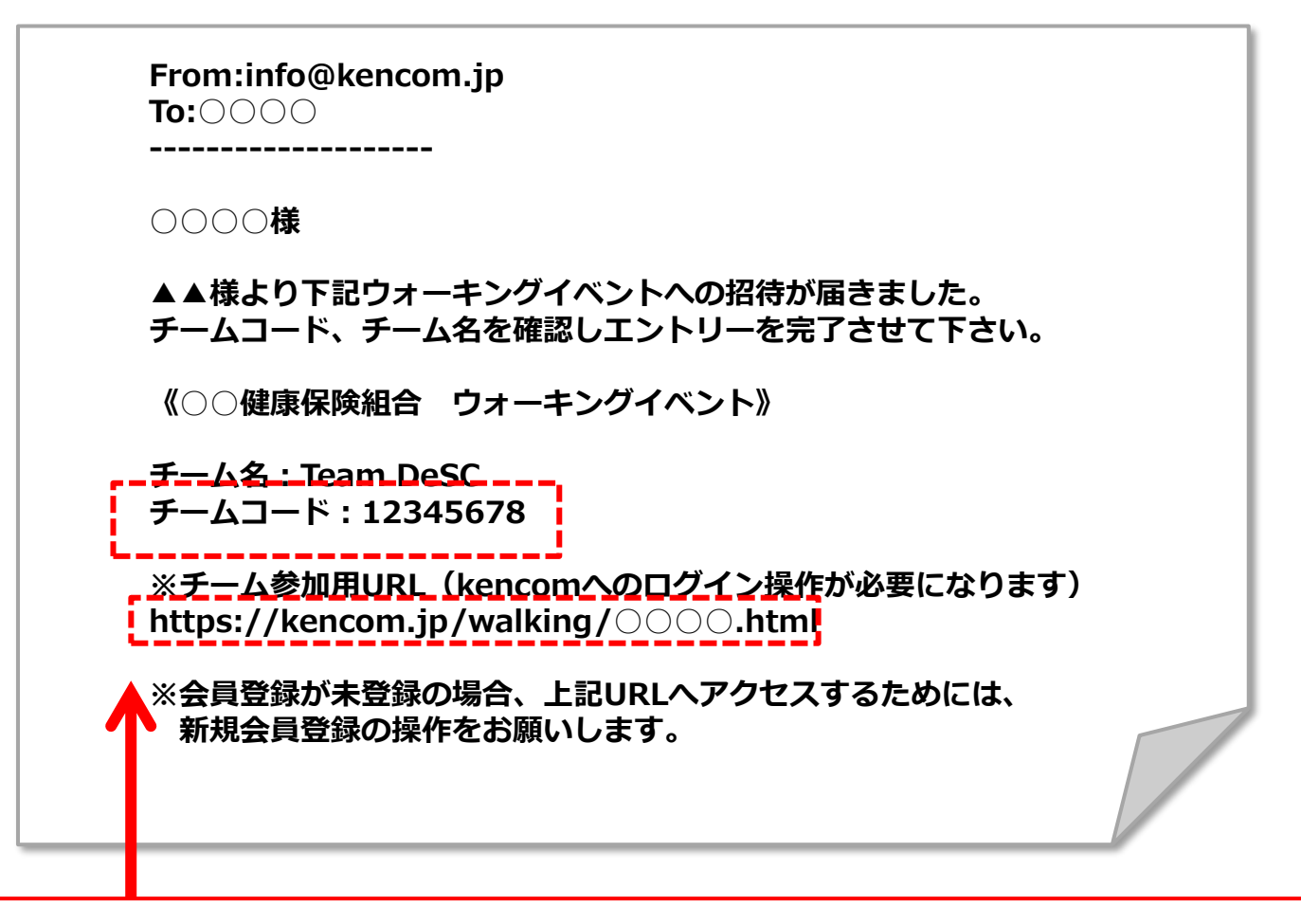

チームコードは、すでにチームに所属している人から聞く必要があります。 メンバーから上記のようなメール・メッセージがきたら メール内のURLをクリック! チームコードもこちらに記載しているのでご確認下さい。

### 【参考】招待されたが会員未登録であった場合~アプリ版~

「みんなで歩活」に参加するには、kencom登録・ログインが必須です。 kencomにまだ登録していない方は、メールアドレス・健康保険証を 用意して会員登録を済ませてください。

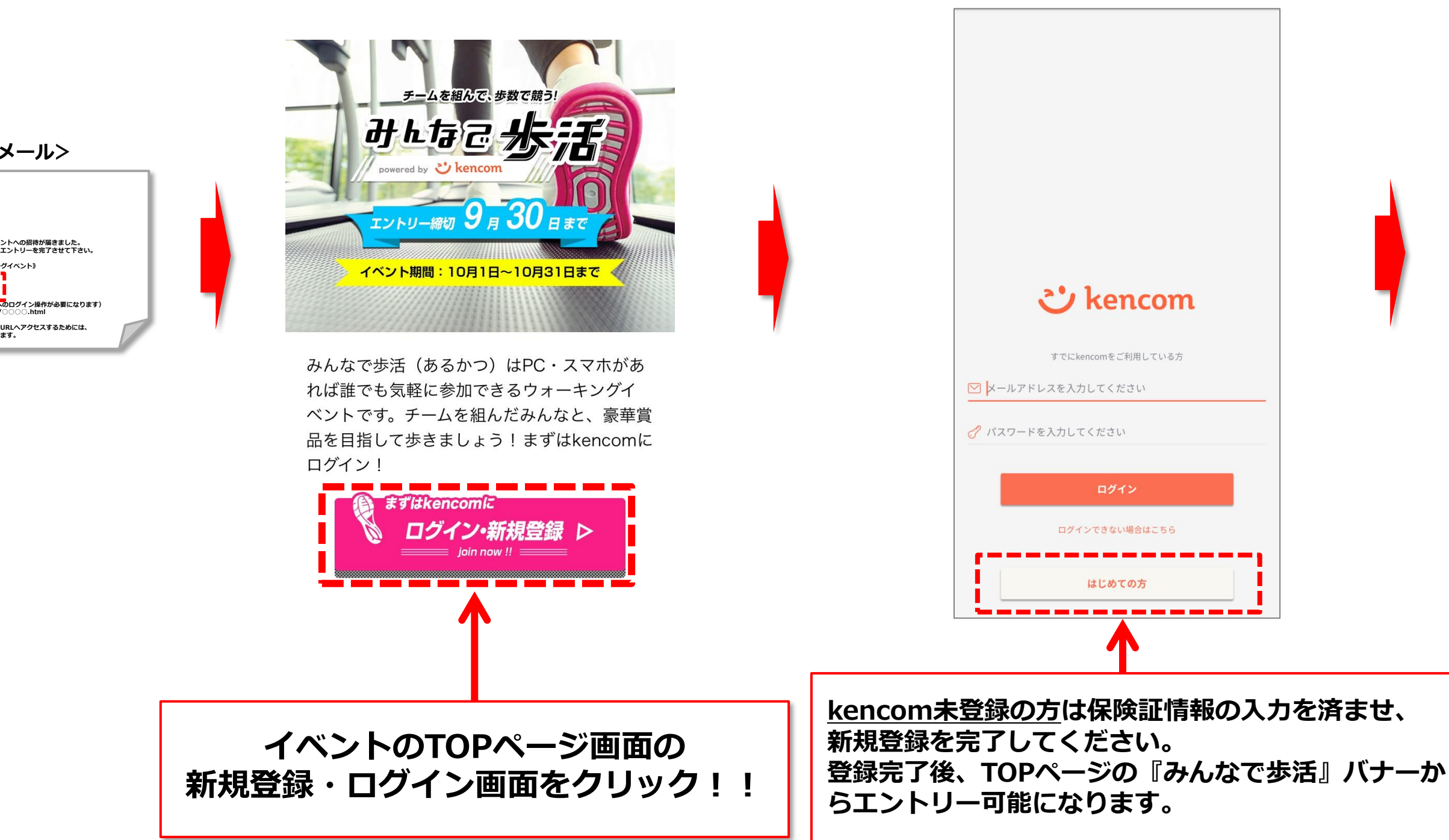

| From:info@kencom.jp<br>To:0000                                            |  |
|---------------------------------------------------------------------------|--|
| 0000様                                                                     |  |
| ▲▲様より下記ウォーキングイベントへの招待が届きました。<br>チームコード、チーム名を確認しエントリーを完了させて下さい。            |  |
| 《〇〇健康保険組合 ウォーキングイベント》                                                     |  |
| チーム名:Team DeSC<br>チームコード:12345678                                         |  |
| *テーム参加用URL (kencomへのログイン操作が必要になります)<br>https://kencom.jp/walking/〇〇〇.html |  |
| ※会員登録が未登録の場合、上記URLへアクセスするためには、<br>新規会員登録の操作をお願いします。                       |  |

# よくあるお問い合わせ

#### まずはkencomサイト内FAQをご覧ください。→ https://kencom.jp/faq

#### 【kencom 新規登録について】

- Q. 登録ができない
- A. ①保険証情報・生年月日等の入力に誤りはないですか?

②パスワードはセキュリティレベルを満たしていますか?

③以前に他のメールアドレスでご登録済みではないですか?保険証情報の照会は1名あたり1回までとなります。

上記をご確認いただいてもご登録ができない場合は、詳細をkencomお客様サポート< <u>https://kencom.jp/inquiry/new</u> >まで ご連絡ください。

#### 【kencom ログインについて】

- Q. ログインできない
- A. ログインができない場合は、下記についてご確認ください。
- ①ログインIDがわからない kencomのログインIDは、新規登録時に入力いただいたメールアドレスになっています。 お心当たりのご利用メールアドレスでログインをお試しください。
- ②パスワードがわからない
- [こちら(パスワード変更のリンク)]からお心当たりのメールアドレスを入力し、パスワードの変更をお試しください。 パスワードを変更後、改めてお心当たりのご利用メールアドレスでログインをお試しください。

#### ③パスワード変更メールが届かない

- パスワード変更メールが届かない場合、登録メールアドレスが未認証の可能性があります。
- メールアドレス未認証の場合、パスワードの再設定をお試しいただきましてもパスワード変更用のメールは送信されません。
- 上記をご確認いただきましても解決されない場合は、お客様のご登録状態を確認いたしますので、
- 下記内容を記載の上kencomお客様サポート< <u>https://kencom.jp/inquiry/new</u> >までご連絡ください。
- 【登録状態確認希望】
- ・登録メールアドレス: (お心当たりが複数ある場合はすべて記載ください)
- ・名前(カナ):
- ・生年月日:
- ・所属健康保険組合名: 富士フイルムグループ健康保険組合